### **Upgrade-Anweisung**

### 1. Update abrufen und installieren (Internetverbindung erforderlich!)

- Starten Sie moDiag Ultimate
- Klicken Sie im Menü "moDiag" auf "Updates suchen"
- Der Update-Assistent wird ausgeführt
  - wenn er Ihnen das Update auf Version **3.5.0.4** anbietet, laden Sie es herunter und installieren Sie es fahren Sie dann mit **Punkt 2** fort.
  - wenn er meldet, dass Ihre Version aktuell ist, fahren Sie mit **Punkt 2** fort.
  - wenn er Ihnen das Update auf Version **4.0.x.x** anbietet laden Sie es herunter und installieren Sie es **das Upgrade ist damit vollzogen!**

### 2. Lizenzüberprüfung

- Starten Sie moDiag Ultimate
- Klicken Sie im Menü "moDiag" auf "Info"

| Info über moDiagUltimate |                                                                                                    | 3 |
|--------------------------|----------------------------------------------------------------------------------------------------|---|
|                          | moDiagUltimate                                                                                                    |   |
|                          | Version 3.5.0.4 Upgrade möglich auf Version 4                                                                                                    |   |
|                          | Copyright © 2013 sotima solutions - M. Tieben                                                                                                    |   |
|                          | sotima solutions                                                                                                    |   |
|                          | Lizenzvereinbarungen und Gewährleistung                                                                                                    |   |
|                          | für die Software moDiag ultimate (im nachfolgenden immer Software genannt)<br>Autor: sotima solutions - Matthias Tieben (im nachfolgenden immer Autor<br>genannt) |   |
|                          | Letzte Änderung: 10.04.2013                                                                                                    |   |
|                          | Allgemein<br>Bitte lesen Sie die nachfolgenden Informationen sorgfältig, bevor Sie diese 🗶                                                                        | - |
|                          | Produkt-Key:                                                                                                    |   |
| , solutions              | Lizenziert für: Matthias Tieben - bis 09.09.2022                                                                                                    |   |
| sotima                   | Seriennummer: 🏊 🏘 🕫                                                                                                    |   |
|                          | Export license file                                                                                                    |   |
|                          | ок                                                                                                    | ] |
|                          |                                                                                                    |   |

Wenn die Anzeige wie im Bild dargestellt ist (sowohl der blau als auch der rot markierte Eintrag ist vorhanden) wiederholen Sie **Punkt 1.** 

Wenn der rot markierte Eintrag in Ihrer Software **NICHT** vorhanden ist, fahren Sie mit **Punkt 3** fort. (Wenn Sie dies schon getan haben, so ist Ihre Lizenz nicht Upgrade-fähig - Sie können dann eine neue (kostenpflichtige) Lizenz für das Upgrade erwerben - siehe **Punkt 4** dieser Anleitung).

## 3. Lizenzdatei erneut abrufen, um zu prüfen, ob eine Upgrade-Berechtigung vorhanden ist (Internetverbindung erforderlich!)

- Klicken Sie im Menü "moDiag" auf "Assistent"

- Es öffnet sich der moDiag Einrichtungs- und Aktivierungs-Assistent

| moDiag - Einrichtungs- und Aktivieru | ngsassistent                                                | And one                                                              | and the second second         |                       |          |  |
|--------------------------------------|-------------------------------------------------------------|----------------------------------------------------------------------|-------------------------------|-----------------------|----------|--|
|                                      | moDiag Einrichtung                                          | ıs- und .                                                            | Aktivieru                     | ngsassist             | ent      |  |
|                                      | Dieser Assistent wird Sie du<br>die Produktaktivierung Ihre | rch die Ein<br>r Programn                                            | richtung Ihro<br>nversion füh | es OBD-Interf<br>ren! | aces und |  |
|                                      | Klicken Sie auf "Weiter" um                                 | Klicken Sie auf "Weiter" um zunächst das OBD-Interface einzurichten! |                               |                       |          |  |
|                                      |                                                             |                                                                      |                               |                       |          |  |
|                                      |                                                             |                                                                      |                               |                       |          |  |
|                                      |                                                             |                                                                      |                               |                       |          |  |
|                                      |                                                             |                                                                      |                               |                       |          |  |
|                                      |                                                             |                                                                      |                               |                       |          |  |
| solutions                            | _                                                           |                                                                      |                               |                       |          |  |
| Sociitia                             | Interface-Seriennummer erneut e                             | rmitteln                                                             |                               |                       |          |  |
|                                      |                                                             | < Zurück                                                             | Weiter >                      | Abbrechen             | Hilfe    |  |

- Entfernen Sie das Häkchen bei "Interface-Seriennummer erneut ermitteln"
- Klicken Sie auf "Weiter"

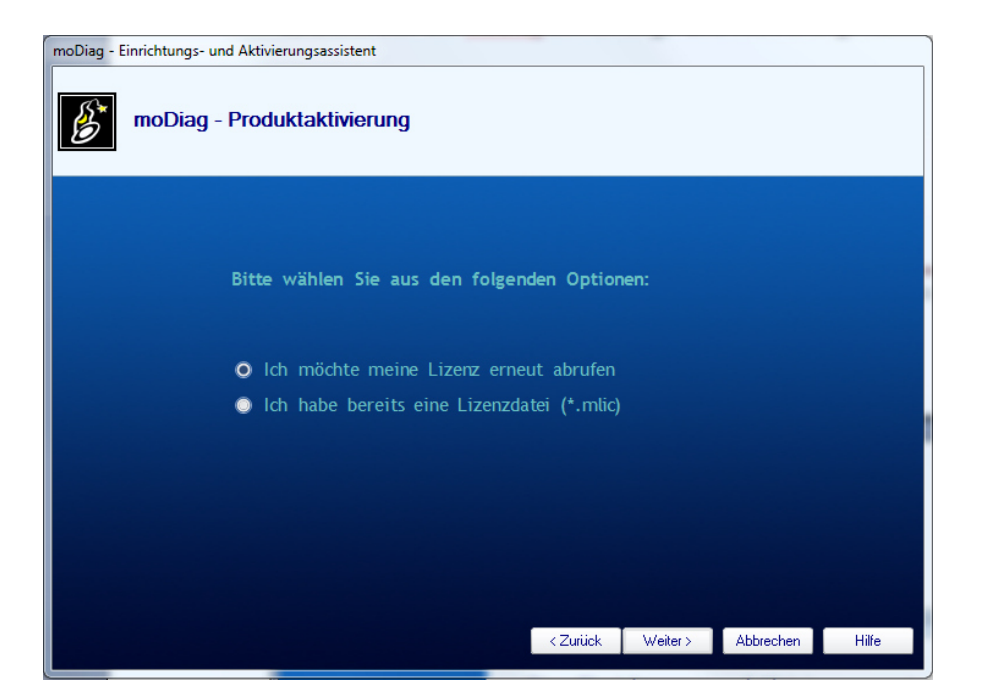

- Wählen Sie "Ich möchte meine Lizenz erneut abrufen"

- Klicken Sie auf "Weiter", bis Ihre Lizenz erneut abgerufen wurde. Klicken Sie dann auf "Fertigstellen"
- Führen Sie nun **Punkt 2** dieser Anleitung erneut aus.

# 4. Sie benötigen eine neue (kostenpflichtige) Lizenz, um das Upgrade durchzuführen (Internetverbindung erforderlich!)

Wenn Ihr Info-Dialog auch nach einem erneuten Abruf Ihrer Lizenzdatei wie im nachfolgenden Bild aussieht, benötigen Sie ein kostenpflichtiges Upgrade!

Dieses Upgrade ist jedoch nicht verpflichtend! Sie können moDiag Ultimate auch als Version 3.5.x.x weiter benutzen!

| Info über moDiagUltimate | Sampling Selection                                                                                                    | x |
|--------------------------|----------------------------------------------------------------------------------------------------|---|
|                          | moDiagUltimate                                                                                                    |   |
|                          | Version 3.5.0.4                                                                                                    |   |
|                          | Copyright © 2013 sotima solutions - M. Tieben                                                                                                    |   |
|                          | sotima solutions                                                                                                    |   |
|                          | Lizenzvereinbarungen und Gewährleistung                                                                                                    | * |
|                          | für die Software moDiag ultimate (im nachfolgenden immer Software genannt)<br>Autor: sotima solutions - Matthias Tieben (im nachfolgenden immer Autor<br>genannt) |   |
|                          | Letzte Änderung: 10.04.2013                                                                                                    |   |
|                          | Allgemein<br>Bitte lesen Sie die nachfolgenden Informationen sorgfältig, bevor Sie diese                                                                          | - |
|                          | Produkt-Key:                                                                                                    |   |
| solutions                | Lizenziert für: Matthias Tieben - bis 09.09.2022                                                                                                    |   |
| sotima                   | Seriennummer: 🏫 🏎                                                                                                    |   |
| 2001110                  | Export license file                                                                                                    |   |
|                          | OK                                                                                                    |   |

- Klicken Sie im Menü "moDiag" auf "Assistent"

- Es öffnet sich der moDiag Einrichtungs- und Aktivierungs-Assistent

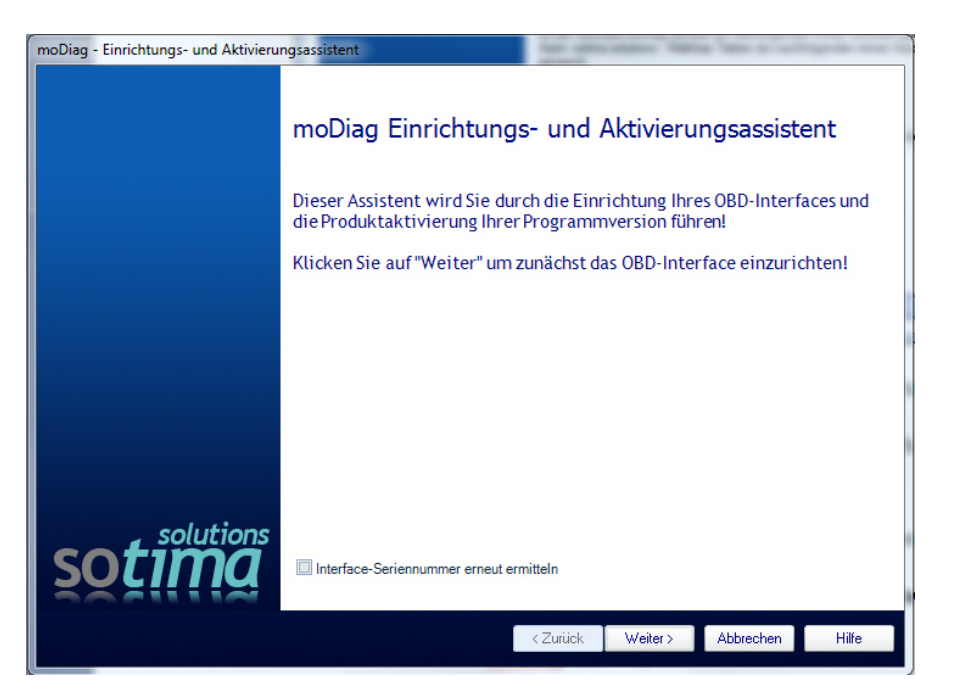

- Entfernen Sie das Häkchen bei "Interface-Seriennummer erneut ermitteln"

#### - Klicken Sie auf "Weiter"

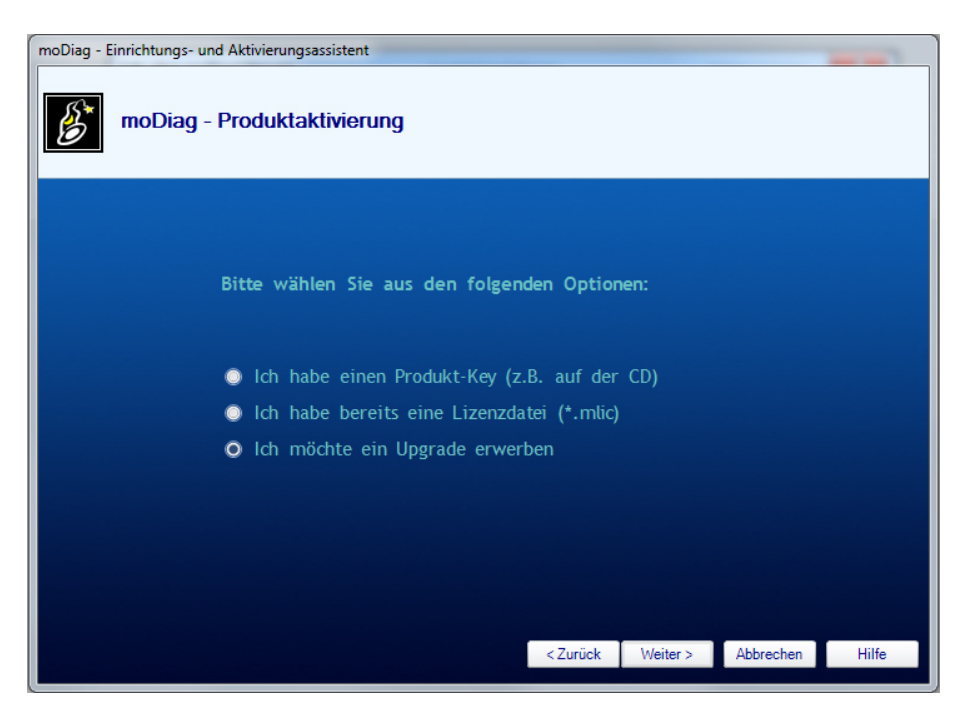

- Wählen Sie die Option "Ich möchte ein Upgrade erwerben

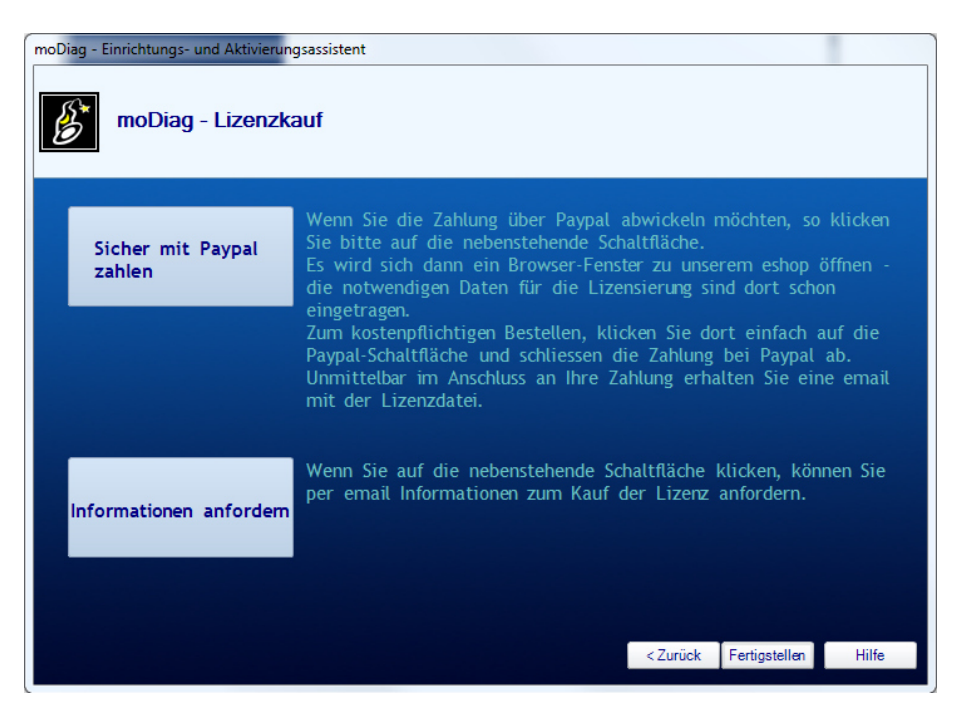

Klicken Sie auf eine der beiden Schaltflächen, um das Upgrade zu erwerben

Nach dem Erwerb des Upgrades erhalten Sie eine email, mit Anweisungen, wie Sie das Upgrade durchführen.